**KLARADelos** 

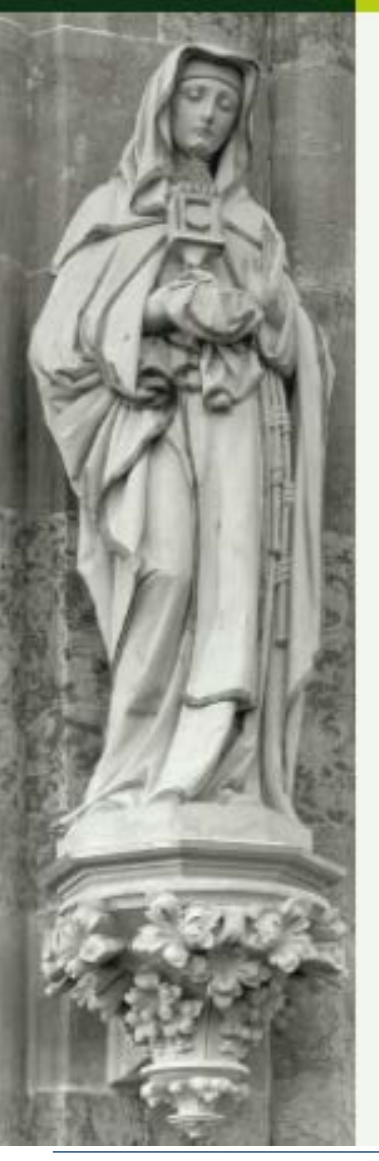

# Mit der Karte arbeiten

2020

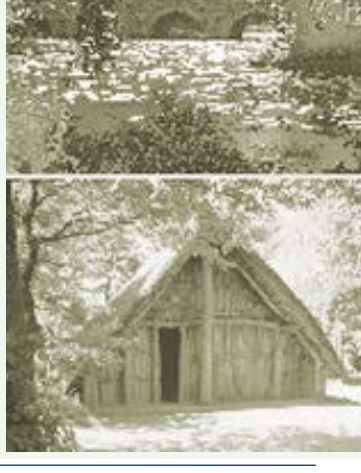

LWL

I LWL-Denkmalpflege, Landschafts- und Baukultur in Westfalen

# Themen

Karte herauslösen in eigenes Fenster Werkzeugleiste (Toolbar) Systemeinstellungen Bewegen in der Karte (pannen und zoomen) Karten auswechseln Auswahl Kartenzusammenstellung Koordinatenreferenzsystem **Besondere Kartenthemen** Themenreihenfolge ändern Ansicht Speichern **Objekte Markieren Objektinformationen Anzeigen** Mehrere Objekte markieren Markierung aufheben Objektinformationen mit einem Klick Objektinformationen übereinanderliegender Objekte Objektgeometrien Kopieren/Exportieren Navigation in der Karte Messen Suche über Fläche Drucken Bilddatei exportieren Legende anzeigen / Hilfe

# Karte herauslösen in eigenes Fenster

Rückgängig durch Schließen des Kartenfensters

Dauerhafte Einstellungen unter Kart SYSTEM-Einstellungen:

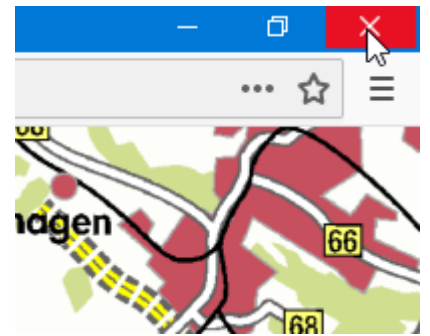

| er | Karte                                     |
|----|-------------------------------------------|
|    | Karte in einem neuen Fenster              |
|    | Toolbar                                   |
|    | ● links ○ oben                            |
|    |                                           |
|    | Karte eingeklappt anzeigen                |
|    | Breite der Karte                          |
|    | 800 Pixel                                 |
|    |                                           |
|    | ✓ Koordinaten zur Zeigerposition anzeigen |
|    | ✓ Maßstabsleiste anzeigen                 |

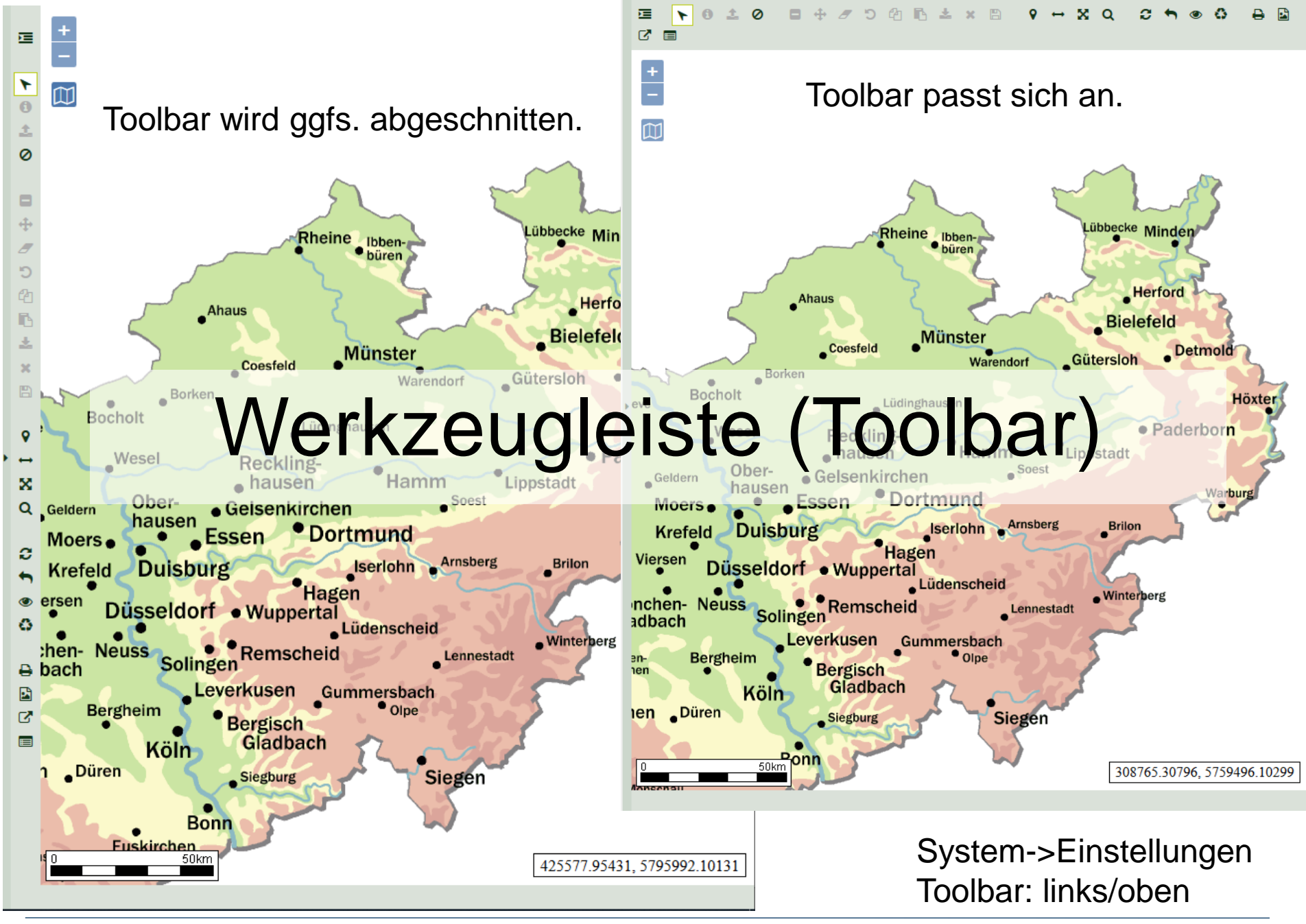

#### LWL-GeodatenKultur

### Systemeinstellungen

#### DATENBANK

BEARBEITUNG

#### SYSTEM

- Kartenthemen
- Karten
- Cinstellungen
- ≪ Passwo andern
- Infos
- ዕ Abmelden

| Karte<br>Karte in einem neuen Fenster                       |                             |
|-------------------------------------------------------------|-----------------------------|
| Toolbar<br>Iinks Oben                                       |                             |
| Karte eingeklappt anzeigen<br>Breite der Karte<br>800 Pixel |                             |
| ✓ Koordinaten zur Zeigerposition anzeigen                   | 381832.38384, 5699560.20617 |
| Maßstabsleiste anzeigen                                     | 10 kerdeck                  |

Alternativ als Kartenthema

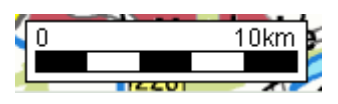

# Bewegen in der Karte (pannen und zoomen)

### Zoom:

- 1. Schaltflächen
- 2. Mausrad
- 3. [Shift] + Kasten mit der Maus (nur Vergrößern)

#### Pann:

Maustaste drücken und verschieben

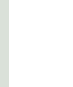

Auf NRW zoomen und pannen

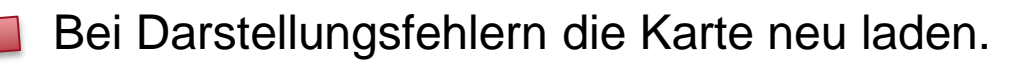

Einen Schritt (zoom, pann) zurück

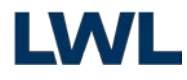

C

### Karten auswechseln

- Eine Karte ist eine Zusammenstellung von Hintergrundkarte(n) und Kartenthemen und Themengruppen.
- Karten sind auswechselbar.
- Standardkarte und öffentliche Karte sind feste Vorgaben für neue Benutzer.
- Karten werden von LWL.IT oder der KLARA-Delos-Redaktion zusammengestellt.
- Öffentlich verfügbare Kartenthemen (WMS) können durch Redaktion hinzugefügt werden.

#### Übung: Wechsel von Karten

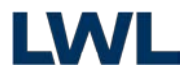

۲

0

5

ß

± ×

9

 $\mathbf{x}$ 

С

**₽** 

#### 互 Kartenthema auswählen

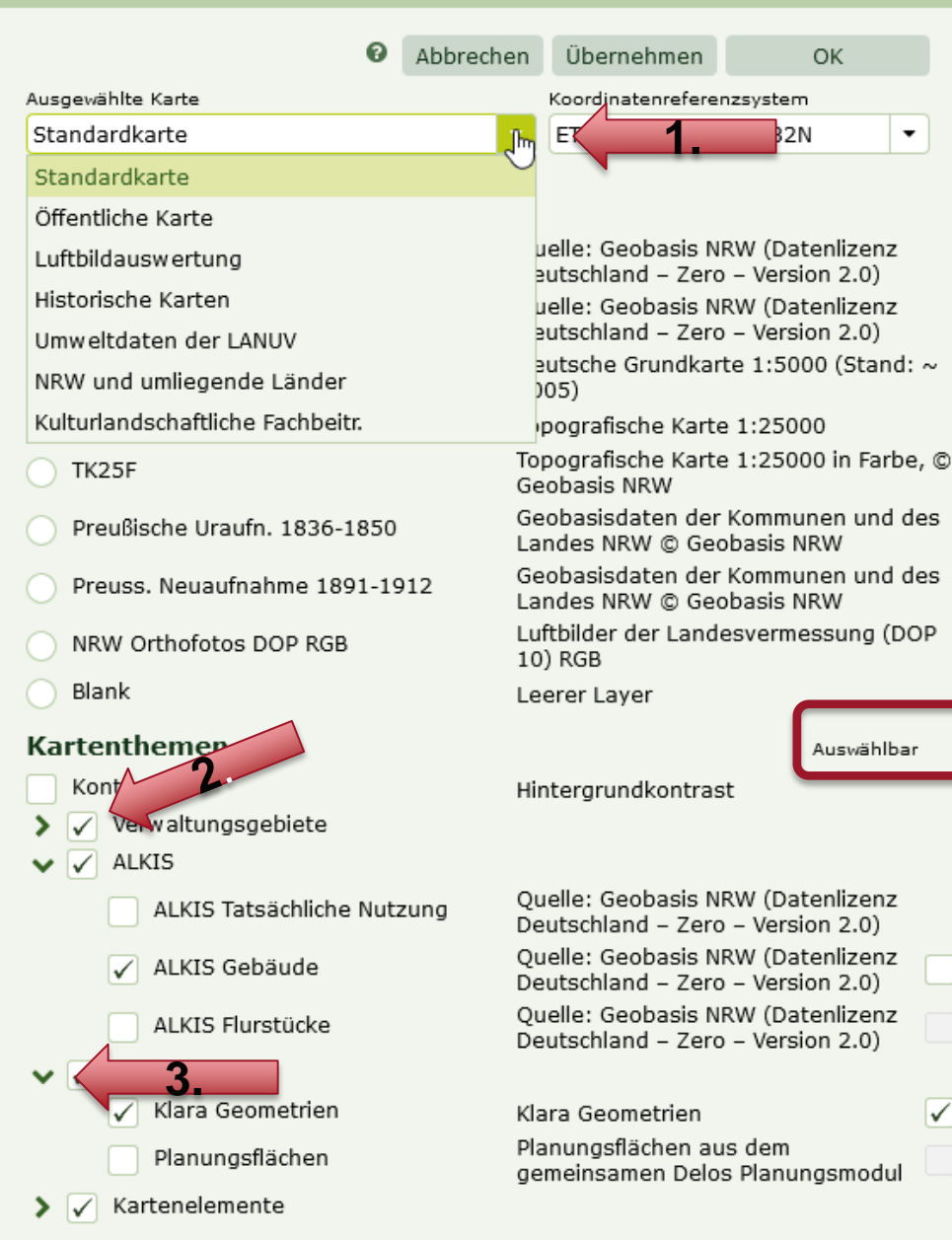

### Auswahl Kartenzusammenstellung

Auswahl 1.

3

 $\checkmark$ 

×

- 2. Einschalten der anzuzeigenden Kartenthemen/Themengruppen
- 3. Zusammenfalten von Themengruppen
- Einschalten der abfragbaren Kartenthemen 4.
- 5. Ggfs. Korrektur der Reihenfolge

Achtung: Die Abfragen über ALKIS sind langsam. Bitte nur Auswählbar machen wenn Objektabfragen wirklich benötigt werden.

#### ALKIS® NRW - Amtliches

Liegenschaftskataster-Informationssystem. Die Führung des Liegenschaftskatasters in Nordrhein-Westfalen ist Aufgabe der 53 Katasterbehörden.

#### 亘 Kartenthema auswählen

| 0                                            | Abbrechen Übernehmen OK                                                    |
|----------------------------------------------|----------------------------------------------------------------------------|
| Ausgewählte Karte                            | Koordinatenreferenzsystem                                                  |
| Standardkarte                                | 🝷 ETRS89 / UTM Zone 32N 🎝                                                  |
|                                              | ETRS89 / UTM Zone 32N                                                      |
| Hintergrundkarte                             | DHDN / Gauß-Krüger Zone 2                                                  |
| <ul> <li>NRW Automatisch - farbig</li> </ul> | Qu DHDN / Gauß-Krüger Zone 3<br>De                                         |
| NRW DGK5 (2016)                              | Quelle: Geobasis NRW (Datenlizenz<br>Deutschland – Zero – Version 2.0)     |
| OGK5 (2005)                                  | Deutsche Grundkarte 1:5000 (Stand: ~<br>2005)                              |
| 🔵 TK25 alt                                   | Topografische Karte 1:25000                                                |
| тк25ғ                                        | Topografische Karte 1:25000 in Farbe, (<br>Geobasis NRW                    |
| Preußische Uraufn. 1836-1850                 | Geobasisdaten der Kommunen und des<br>Landes NRW © Geobasis NRW            |
| Preuss. Neuaufnahme 1891-19                  | 12 Geobasisdaten der Kommunen und des<br>Landes NRW © Geobasis NRW         |
| NRW Orthofotos DOP RGB                       | Luftbilder der Landesvermessung (DOP<br>10) RGB                            |
| 🔵 Blank                                      | Leerer Layer                                                               |
| Kartenthemen                                 | Auswählbar                                                                 |
| Kontrast                                     | Hintergrundkontrast                                                        |
| > 🗸 Verwaltungsgebiete                       |                                                                            |
| 🗸 🗸 ALKIS                                    |                                                                            |
| ALKIS Tatsächliche Nutz                      | ung Quelle: Geobasis NRW (Datenlizenz<br>Deutschland – Zero – Version 2.0) |
| ✓ ALKIS Gebäude                              | Quelle: Geobasis NRW (Datenlizenz<br>Deutschland – Zero – Version 2.0)     |
| ALKIS Flurstücke                             | Quelle: Geobasis NRW (Datenlizenz<br>Deutschland – Zero – Version 2.0)     |
| > 🗸 Fachobjekte                              |                                                                            |
| 🗸 🗸 Kartenelemente                           |                                                                            |
| 🖌 Maßstabsbalken                             | Maßstabsbalken                                                             |

### Koordinatenreferenzsystem

×

Die Form der Erde ist keine Kugel. Aufgrund der Berge und Täler sowie Ungleichheiten in der Masse gleicht sie eher einer Kartoffel.

Seit Erfindung von Karten muss man diese Form auf einer flachen Karte abbilden. Aufgrund des immer genaueren Vermessens des Erdumfanges, Festlegung unterschiedlichster Nullpunkte von Bezugssystemen und der Wahl von diversen Verfahren der Abbildung (Projektion), ist es zu einer großen Anzahl Raumbezugssystemen gekommen. Das bekannteste ist wohl das **World Geodetic System** (WGS84), das die Erden in Breiten- und Längengrade teilt. In NRW war bis vor kurzem das **Gauß-Krüger-Koordinatensystem** (metrisch, winkeltreu) in Verwendung und ist nun weitestgehend durch **ETRS89 in Verbindung mit der UTM-Abbildung** abgelöst.

Ein Wechsel in KLARA-Delos verändert nicht die Karte. In der Koordinatenanzeige im Kartenfenster werden nur andere Werte angezeigt. Diese Funktion ist vorhanden, damit Sie Angaben aus älteren Systemen vergleichen können.

#### Kartenthema auswählen

|                   | 0 | Abbrechen | Übernehmen         | ОК        |
|-------------------|---|-----------|--------------------|-----------|
| Ausgewählte Karte |   |           | Koordinatenreferer | nzsystem  |
| Standardkarte     |   | •         | ETRS89 / UTM Z     | one 32N 🔹 |

#### Hintergrundkarte

- NRW Automatisch farbig
- NRW DGK5 (2016)
- DGK5 (2005)
- TK25 alt
- TK25F
- Preußische Uraufn. 1836-1850
- Preuss. Neuaufnahme 1891-1912
- NRW Orthofotos DOP RGB

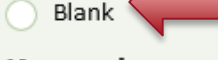

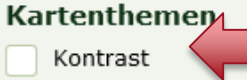

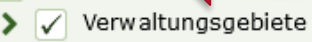

- ALKIS  $\checkmark$ 
  - ALKIS Tatsächliche Nutzung
  - ALKIS Gebäude
    - ALKIS Flurstücke

Maßstabsbalken

- Fachobjekte
- Kartenelemente

Deutsche Grundkarte 1:5000 (Stand: ~ 2005) Topografische Karte 1:25000 Topografische Karte 1:25000 in Farbe, © Geobasis NRW Geobasisdaten der Kommunen und des Landes NRW © Geobasis NRW Geobasisdaten der Kommunen und des Landes NRW © Geobasis NRW Luftbilder der Landesvermessung (DOP 10) RGB Leerer Layer Hintergrundkontrast

Auswählbar

Ouelle: Geobasis NRW (Datenlizenz Deutschland – Zero – Version 2.0) Quelle: Geobasis NRW (Datenlizenz Deutschland – Zero – Version 2.0) Quelle: Geobasis NRW (Datenlizenz Deutschland – Zero – Version 2.0)

ßstabsbalken

Ouelle: Geobasis NRW (Datenlizenz

Deutschland – Zero – Version 2.0) Ouelle: Geobasis NRW (Datenlizenz

Deutschland – Zero – Version 2.0)

### **Besondere Kartenthemen**

1. Blank: leere Hintergrundkarte

#### 2. Kontrast:

×

liegt zwischen Hintergrundkarte und Kartenthemen und verbessert die Sichtbarkeit der Kartenthemen

3. Maßstabsbalken: Damit können Sie die Sichtbarkeit der Maßstabsleiste steuern

LWL-Denkmalpflege, Landschafts- und Baukultur in Westfalen

3

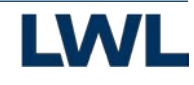

#### Zeigen: Verhalten Maßstabsleiste

#### Hintergrundkarte

BKG TopPlusOpen - farbig BKG TopPlusOpen - grau NRW Automatisch - farbig NRW Automatisch - grau NRW ABK\* (Amtliche Basis Karte\*) NRW DTK25 - farbig NRW DTK25 - grau Preußische Uraufn. 1836-1850 NRW Orthofotos DOP RGB Blank

#### Kartenthemen

Kontrast Overlays Verw altungsgebiete ALKIS Strukturelemente Kulturlandschaften Kulturlandschaftselemente Fachsicht Landschaftskultur Fachsicht Heimatpflege Fachsicht Museum Fachsicht Denkmalpflege

- Fachsicht Archäologie
- Kulturlandschaftsprägende Bauwerke
- Kulturlandschaftsprägende Bodendenkmale
- Landesplanung
  - Regionalplanung
  - Kommunalplanung
- Kartenelemente
  - Maßstabsbalken

#### Auswählbar

### Themenreihenfolge

Die Karte wird Thema für Thema "gezeichnet".

Dafür wird die Liste der Kartenthemen von oben nach unten abgearbeitet.

In diesem Beispiel zuerst die Hintergrundkarte, dann die Kulturlandschaftselemente und zum Abschluss der Maßstabsbalken.

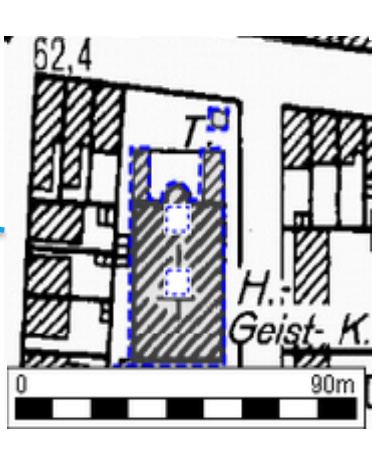

LWL-Denkmalpflege, Landschafts- und Baukultur in Westfalen

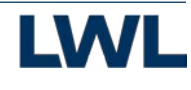

#### Ubung: Layer Schalten und Reihenfolge ändern

 $\checkmark$ 

#### Hintergrundkarte

BKG TopPlusOpen - farbig BKG TopPlusOpen - grau NRW Automatisch - farbig NRW Automatisch - grau NRW ABK\* (Amtliche Basis Karte\*) NRW DTK25 - farbig NRW DTK25 - grau Preußische Uraufn. 1836-1850 NRW Orthofotos DOP RGB Blank

#### Kartenthemen

#### Kontrast Overlays

- **Verwaltungsgebiete**
- ALKIS
- Strukturelemente
- Kulturlandschaften
- Kulturlandschaftselemente
  - Fachsicht Landschaftskultur
  - Fachsicht Heimatpflege
  - Fachsicht Museum
  - Fachsicht Denkmalpflege

bie

V Fachsi Linke Maustaste festhalten um die Position eines Kartenthemas hoch oder runter zu schieben

Auswählbar

- Landesplanung
- Regionalplanung
- Kommunalplanung
- Kartenelemente
  - Maßstabsbalken

### Themenreihenfolge ändern

Durch verschieben der Themen kann die Zeichenreihenfolge geändert werden.

Themen können nur innerhalb einer Gruppe verschoben werden. Hierzu im Kästchen die Maustaste drücken, festhalten und verschieben. Dabei ist das orangene Kästchen zu sehen.

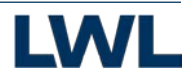

# **Ansicht Speichern**

Speichert Kartenauswahl, Themenauswahl und Position der Karte. Beim nächsten Start von KLARA-Delos wird Das Kartenfenster wieder so geöffnet.

| SYSTEM-Einstellungen:                                       |
|-------------------------------------------------------------|
| Karte<br>Karte in einem neuen Fenster                       |
| Toolbar<br>Iinks Oben                                       |
| Karte eingeklappt anzeigen<br>Breite der Karte<br>800 Pixel |
| ✓ Koordinaten zur Zeigerposition anzeigen                   |
| Maßstabsleiste anzeigen                                     |

Weitere Einstellungen unter

# Ansicht Laden

Lädt Kartenauswahl,

Themenauswahl und Position der Karte.

LWL-Denkmalpflege, Landschafts- und Baukultur in Westfalen

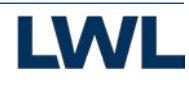

Zeigen: Speichern und Bedeutung von Einstellungen

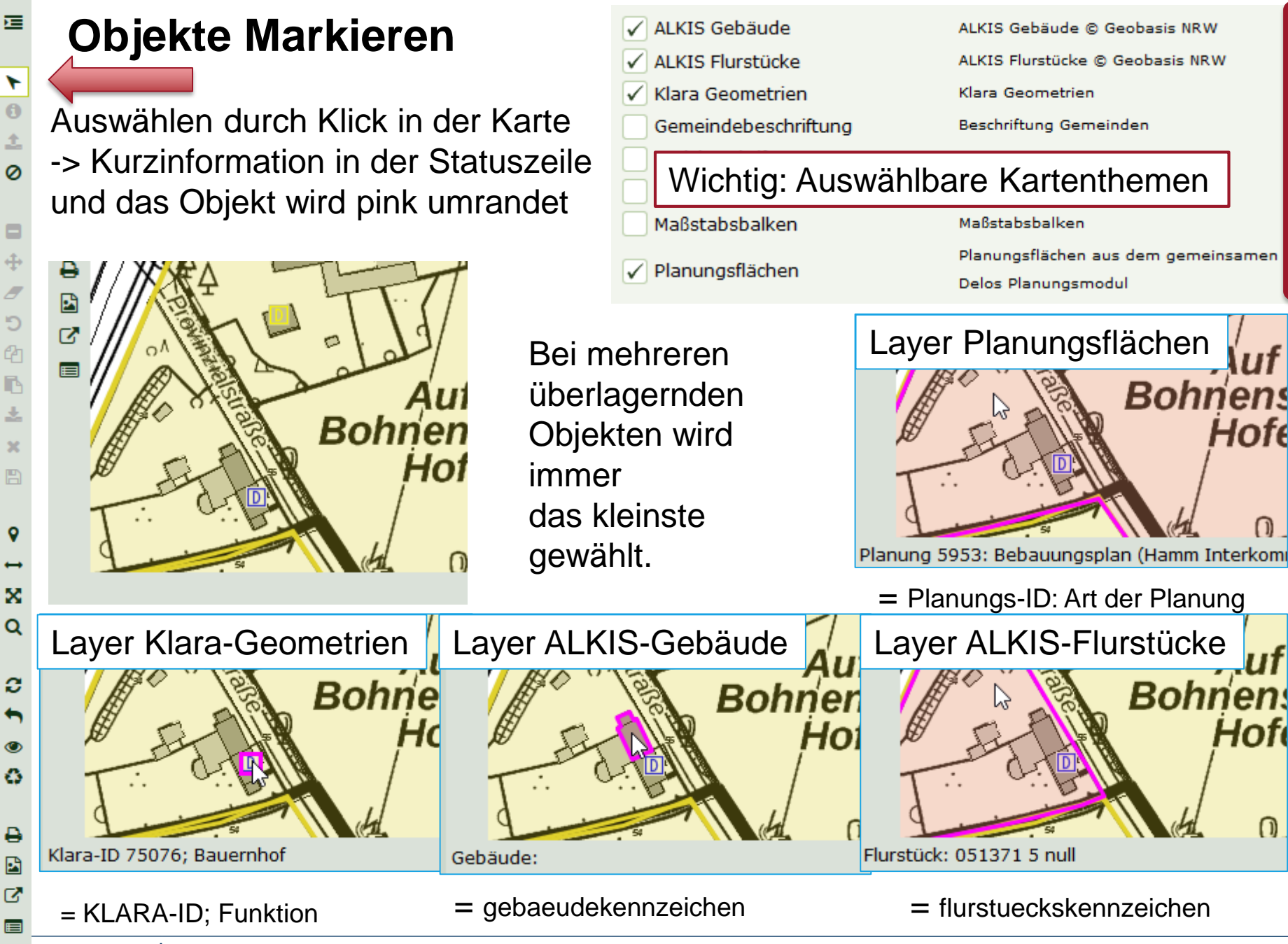

I LWL-Denkmalpflege, Landschafts- und Baukultur in Westfalen

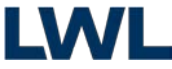

# **Objektinformationen Anzeigen**

### Zuerst Markieren

Klara-Geometrien: Das Objekt wird geöffnet und angezeigt

Planungsflächen: Detailansicht einer Planung öffnet sich in eigenem Fenster

ALKIS-Flurstück:

Separates Fenster mit Angaben zur Lage, Größe und Geometrie.

ALKIS-Gebäude: Separates Fenster mit Angaben über Anschrift und Geometrie.

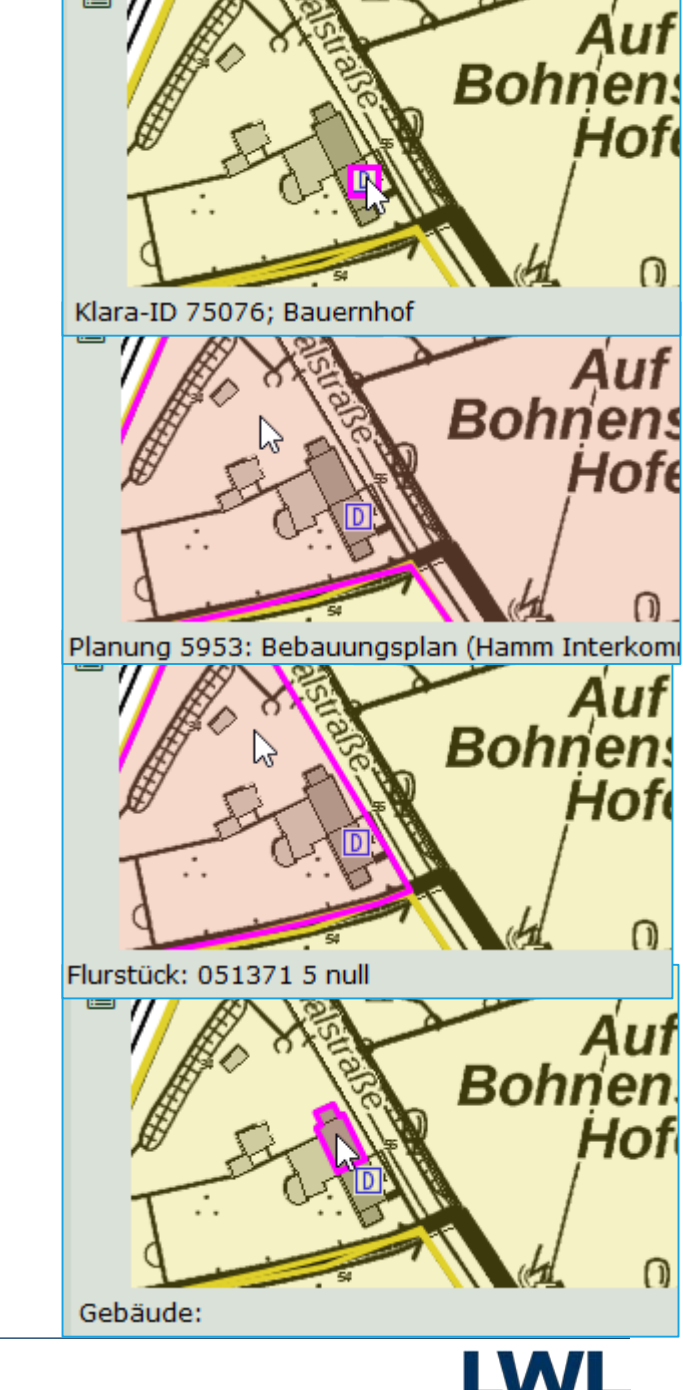

LWL-Denkmalpflege, Landschafts- und Baukultur in Westfalen

Übung: Informationen aufrufen

### Mehrere Objekte markieren

Auswählen von mehreren Flächen durch [STRG]+Klick in der Karte. -> Kurzinformation des ersten Objektes in der Statuszeile und die Objekte werden pink umrandet.

> Bei mehreren überlagernden Objekten wird immer das kleinste gewählt.

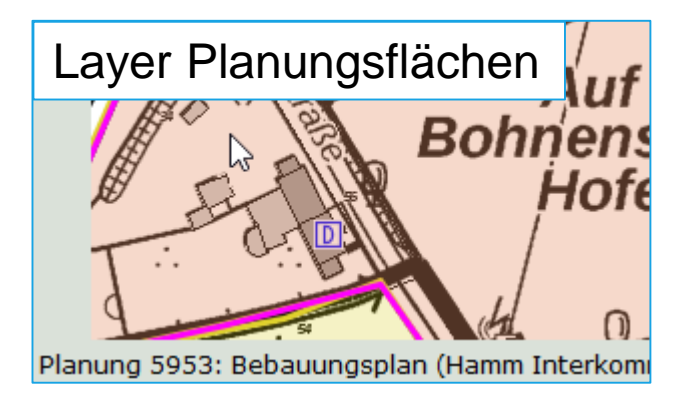

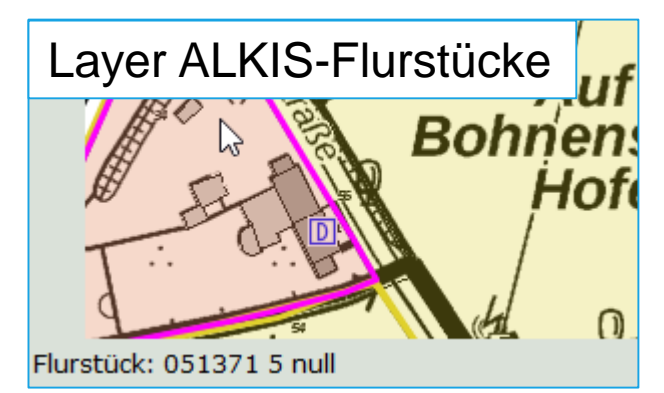

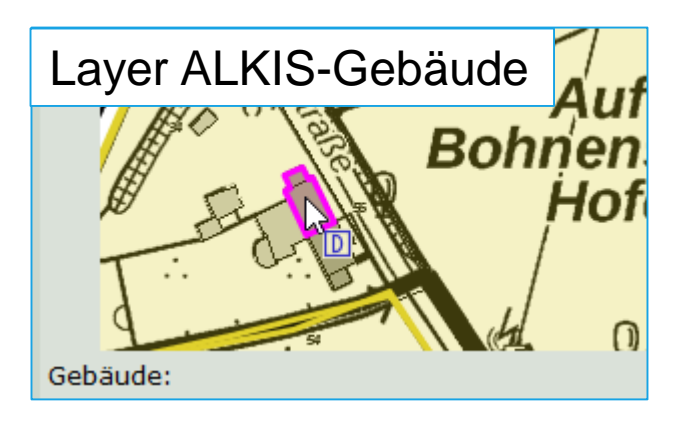

### Markierung aufheben

Ausnahme: Suche über Fläche.

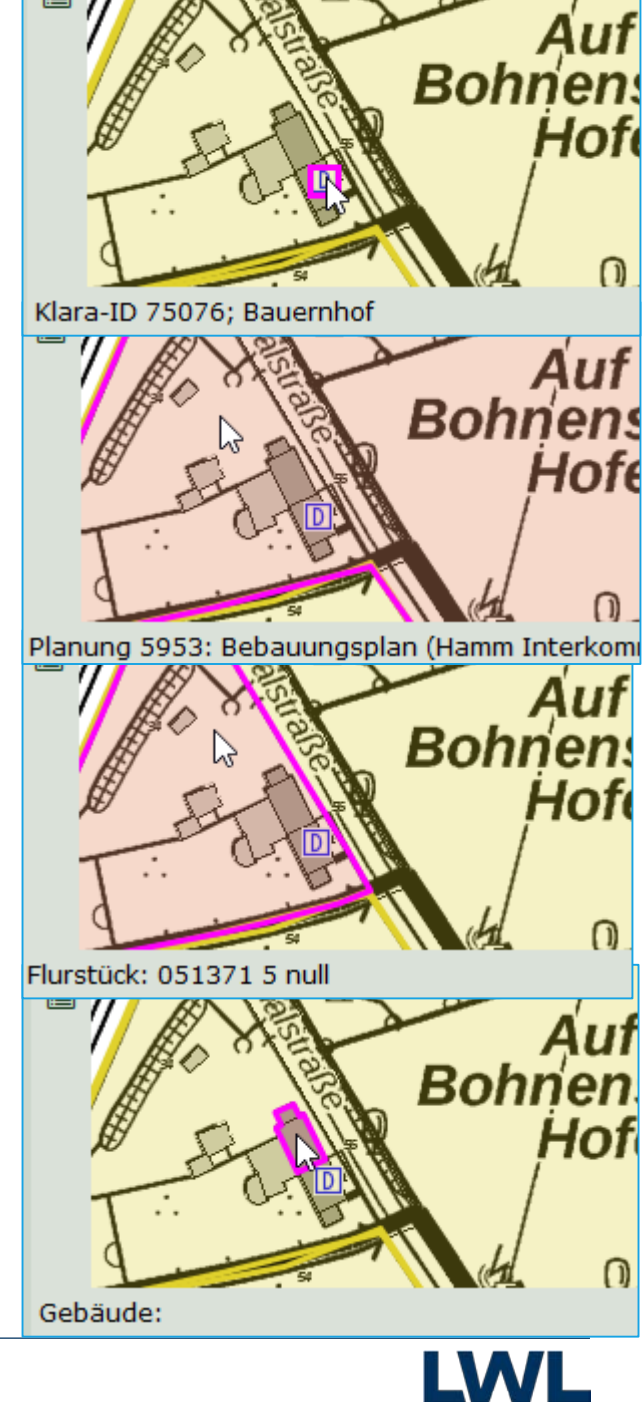

# **Objektinformationen mit einem Klick**

# Nur LWL-GeodatenKultur

Werkzeug auswählen und in eine Fläche klicken.

Die kleinste übereinander liegende Fläche/Punkt wird ausgewählt und die Objektdaten dazu werden angezeigt.

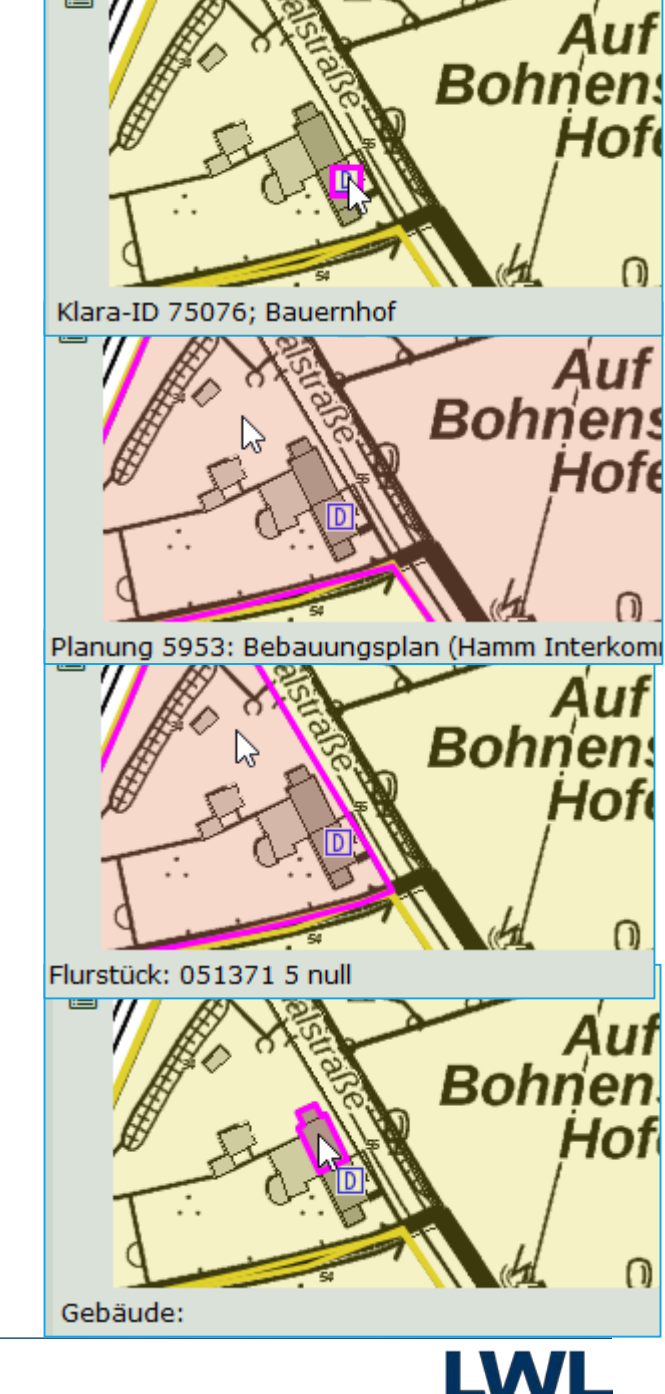

I LWL-Denkmalpflege, Landschafts- und Baukultur in Westfalen

Übung: Informationen aufrufen

# Objektinformationen übereinanderliegender Objekte

### Nur LWL-GeodatenKultur

Werkzeug auswählen und in die Karte klicken.

Es werden **alle übereinanderliegenden Objekte** in der Ergebnisliste angezeigt.

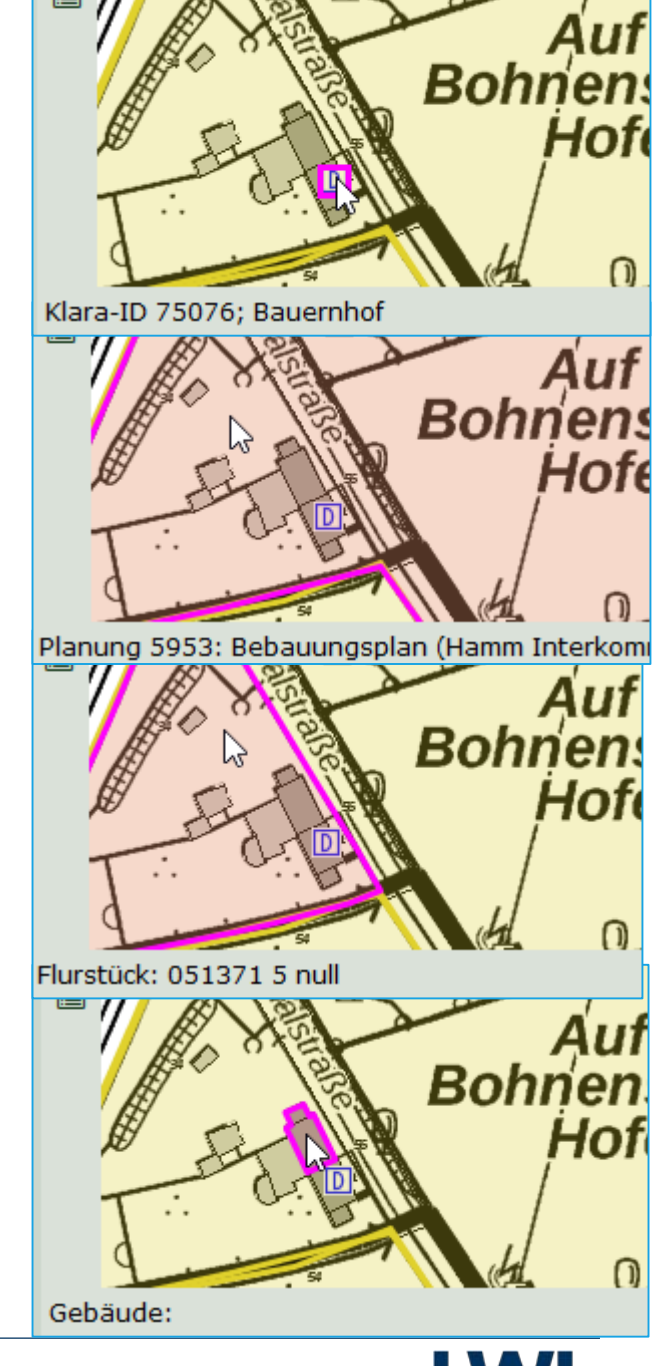

LWL-Denkmalpflege, Landschafts- und Baukultur in Westfalen

Übung: Informationen aufrufen

### Objektgeometrien Kopieren/Exportieren

Exportieren

Zuerst Markieren

Exportieren als WKT-Zeichenkette. Diese kann in dem separaten Fenster kopiert und im GIS (QGIS) eingefügt werden.

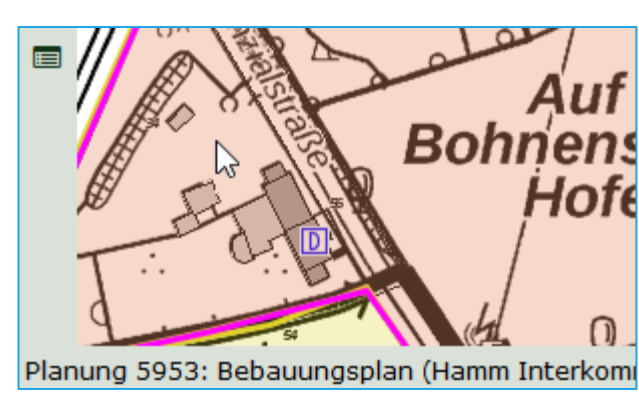

#### Kopieren

Kopie verbleibt im System und kann auch nur dort wieder eingefügt werden.

- Einfügen als neues Objekt
- Einfügen f
  ür die Suche 
  über Fl
  ächen

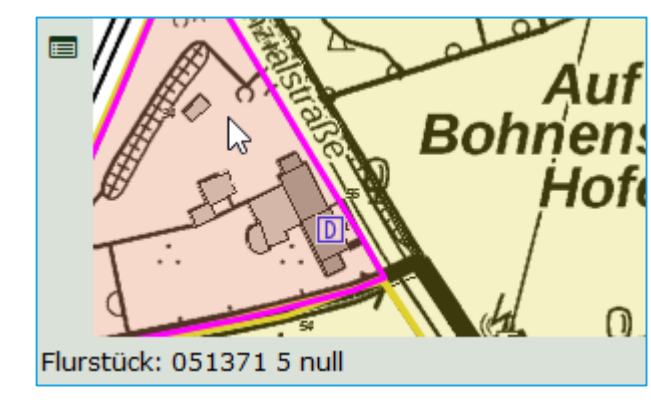

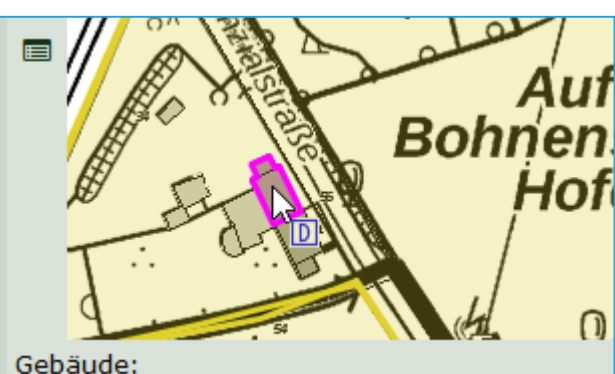

### Navigation in der Karte

Suchmöglichkeiten nach:

- Gemeinde
- Kreis
- Kommune auch Hierarchisch
- TK25 Blattnummer
- DGK5 Blattnummer
- Anschrift
- Koordinaten
- Flurstücken

Anschließend wird die Karte darauf Zentriert.

### Übung: Karte zentrieren auf Heimatkommune Übung: Karte zentrieren auf eigene Adresse

Strecke

Fläche

### Messen

- 1. Funktion (Strecke / Fläche wählen).
- 2. Mit Mauscoursor zum ersten Punkt und klicken.
- 3. Weitere Punkte auf der zu messenden Linie / Flächenkante klicken.
- 4. Beim letzten Punkt einen Doppelklick.
- 5. Durch ausschalten der Messfunktion verschwindet die Anzeige in der Karte.

Die Messung kann nicht ausgedruckt oder als Bild exportiert werden.

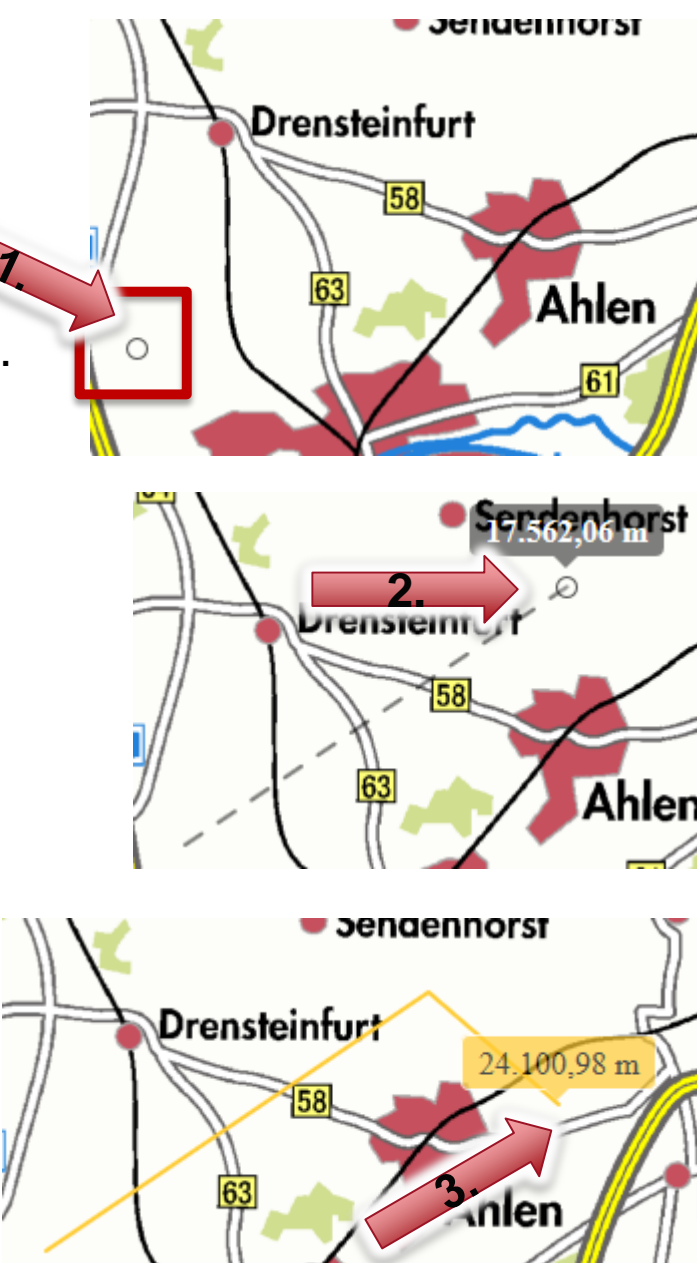

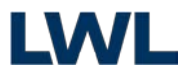

₽

### Suche über Fläche (1) Eigene erzeugte Geometrie

### **Nur KLARA-Delos**

- 1. Schaltfläche klicken
- 2. Geometrie erzeugen
- 3. Schaltfläche klicken
- 4. Im Dialog weitere Parameter einstellen und "Suchen" klicken

#### Erzeugt Ergebnisliste

|            |   | Klara-ID | Status  | Ort     | zus. Orts | Straße / Lage       | Funktion       | Objektbenennung                    |
|------------|---|----------|---------|---------|-----------|---------------------|----------------|------------------------------------|
|            |   | 115944   | Erkannt | Bochurr | Günnigt   | Friedrichstr.<br>10 | Arbeiterwohnha |                                    |
| 2          | 5 | • 123721 | Erkannt | Bochurr | Günnigt   | Friedrichstr.<br>14 | Arbeiterwohnha |                                    |
| <b>J</b> . |   | • 123706 | Erkannt | Bochurr | Günnigt   | Friedrichstr.<br>16 | Arbeiterwohnha |                                    |
|            |   | 115497   | Erkannt | Bochum  | Günnigt   | Friedrichstr. 8     | Arbeiterwohnha |                                    |
|            |   | 115488   | Erkannt | Bochum  | Günnigl   | Wilhelmstr. 1       | Arbeiterwohnha |                                    |
|            |   | • 7483   | Erkannt | Bochun  | Günnigt   | Wilhelmstr. 1       | Arbeiterwohnha | Wilhelmstr. 1,<br>2, Friedrichstr. |
|            |   | ▶ 123883 | Erkannt | Bochum  | Günnigt   | Wilhelmstr.<br>11   | Arbeiterwohnha |                                    |
|            |   | ▶ 7486   | Erkannt | Bochurr | Günnigt   | Wilhelmstr.<br>13   | Arbeiterwohnha |                                    |
|            |   | • 104177 | Erkannt | Bochum  | Günnigt   | Wilhelmstr.<br>17   | Arbeiterwohnha |                                    |
|            |   | • 7487   | Erkannt | Bochurr | Günnigt   | Wilhelmstr.<br>17   | Arbeiterwohnha | Wilhelmstr. 17,<br>19,             |

Bearbeitungswerkzeuge Import, Abbrechen und Speichern sind eingeschaltet

< Abbruch !

Knoten nacheinander Klicken,

±

×

letzter Knoten Doppelklick

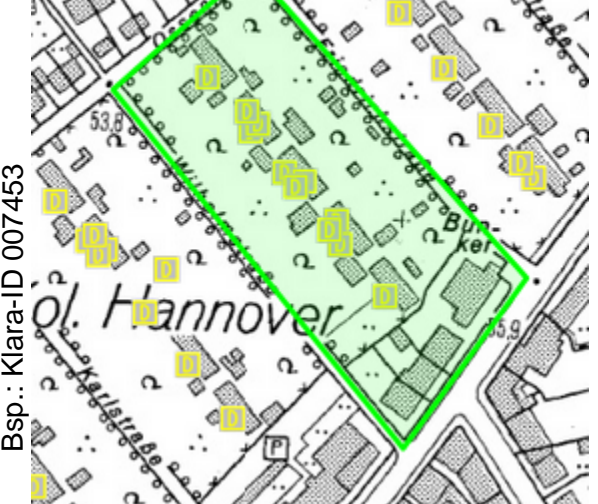

Übung: irgendwo Innenstadt

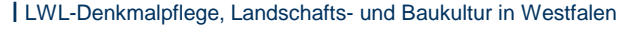

# Suche über Fläche (2) Bestehende KLARA-Geometrie

- I. Ggfs. vorherige Auswahl aufheben
- 2. KLARA-Geometrie auswählen
- 3. Geometrie kopieren
- 4. Schaltfläche "Suche über Fläche" klicken
- 5. Geometrie einfügen
- 6. Schaltfläche "Suche über Fläche" klicken
- 7. Im Dialog weitere Parameter einstellen und "Suchen" klicken

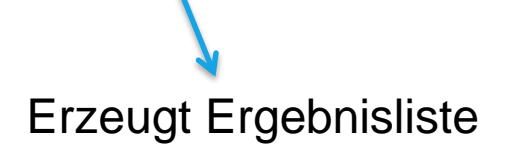

| Klara-ID | Status Ort  | zus. Ori | Straße / Lage | Funktion         | Objektbenennu             |
|----------|-------------|----------|---------------|------------------|---------------------------|
| 79717    | Denkn Soest | Soest    | Stadtbefesti  | Walldurchlas:    | Walldurchlass<br>(Innerer |
| • 79835  | Denkn Soest | Soest    | Stadtbefestig | Turmstumpf       | Turmstumpf,<br>Bockum-    |
| • 115360 | Denkn Soest | Soest    | Stadtbefesti  | Walldurchlas:    | Contrescarpe<br>Durchlass |
| • 115474 | Denkn Soest | Soest    | Stadtbefestig | Keller           | Keller, bei<br>Osthofen-  |
| ▶ 34768  | Denkn Soest | Soest    | Stadtbefestig | Mauer<br>(Reste) | Immermannw<br>Flur 48,    |
| • 115470 | Denkn Soest | Soest    | Stadtbefestig | Bastion          | Alte Bastion<br>am        |

#### mit Pfeil in Karte Klicken

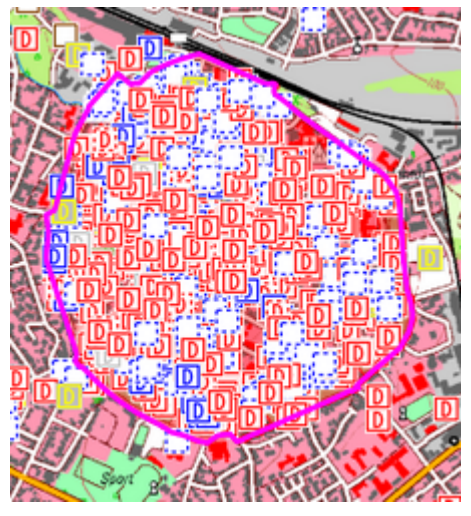

#### (Bsp: 49985 vergleich Minikarte und große Karte) **Übung: nachmachen**

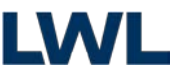

LWL-Denkmalpflege, Landschafts- und Baukultur in Westfalen

Z

4./6.

. / 2.

# Suche über Fläche (3) Suchgeometrie Löschen

# **Nur KLARA-Delos**

- 1. Schaltfläche "Suche über Fläche" klicken, keine Geometrie eingeben
- 2. Schaltfläche "Suche über Fläche" klicken
- 3. Im Dialog "Fläche Löschen" anklicken

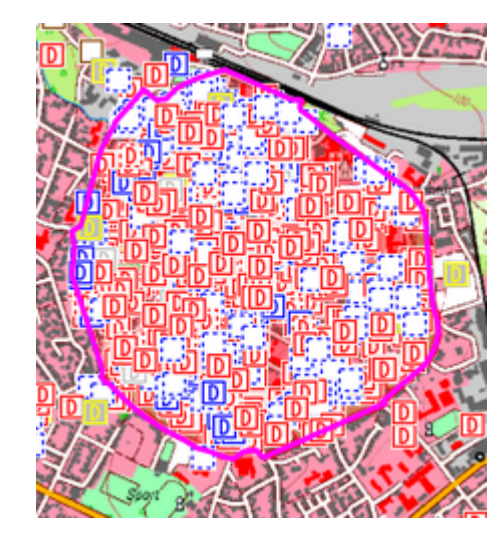

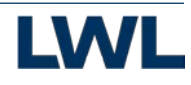

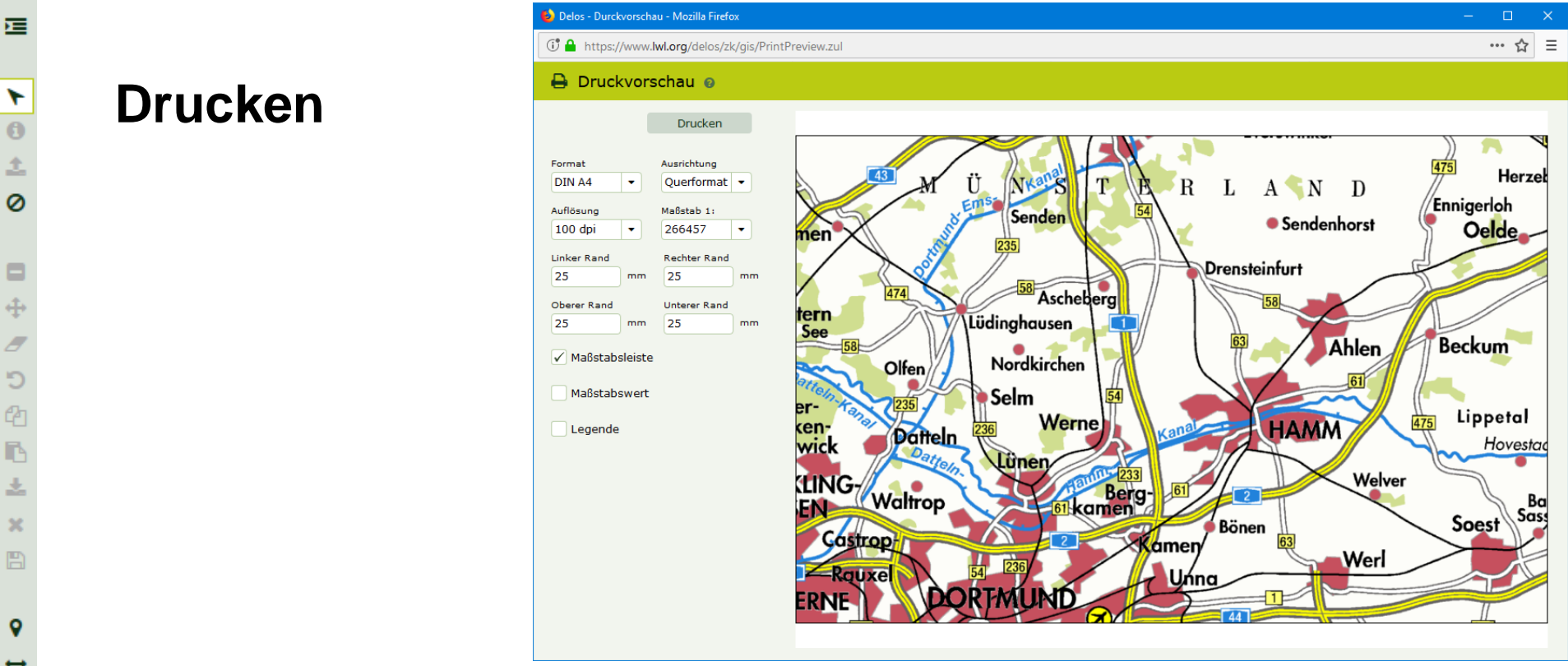

Da die Größe der Darstellung von WMS-Diensten beschränkt ist, ergeben sich Abhängigkeiten zwischen Format und Auflösung.

Die Karte kann noch im Fenster verschoben werden.

WMS-Dienst:

Kartendienst der einen Kartenausschnitt als Grafik zurückliefert.

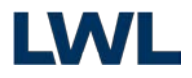

x

Q

С

0

2

### Bilddatei exportieren

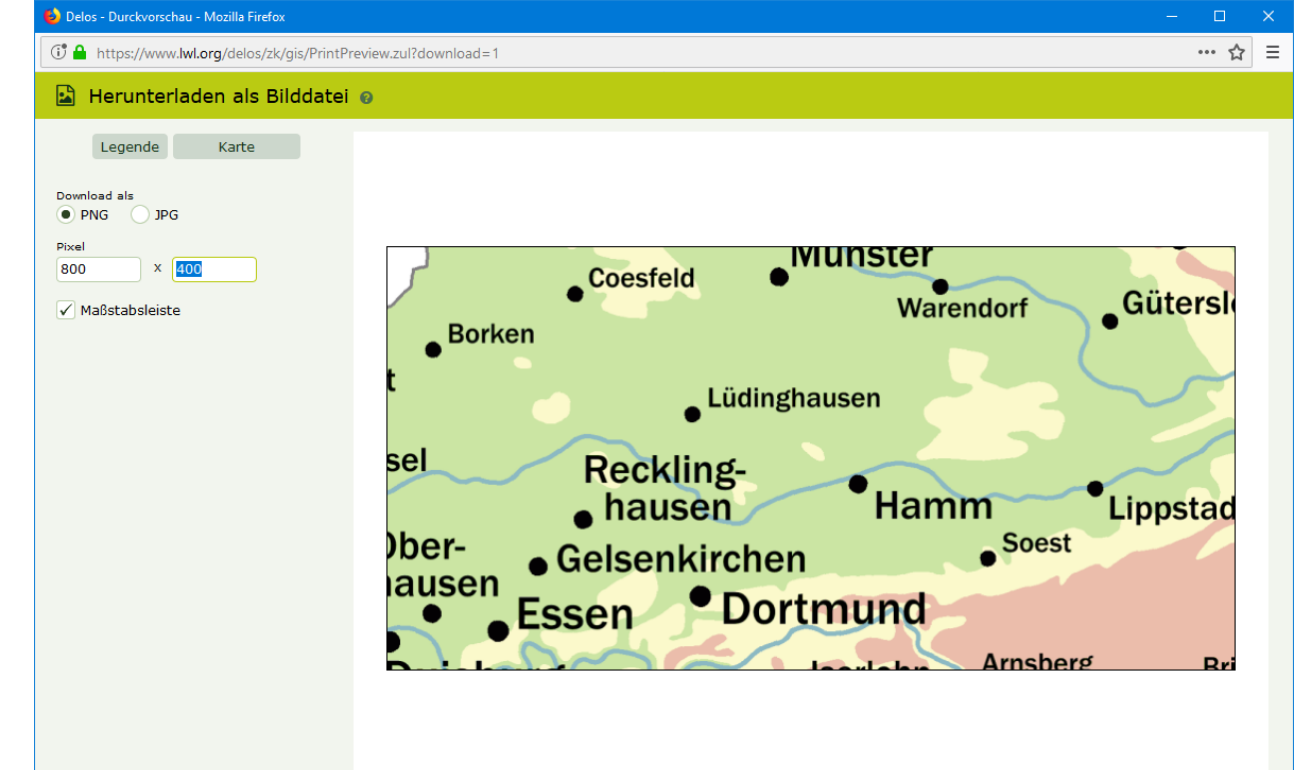

- Das angegebene Seitenverhältnis wird auf den Kartenrahmen übertragen.
- Die Karte kann noch im Kartenrahmen verschoben werden.

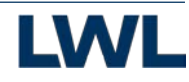

# Legende anzeigen / Hilfe

Zeigt die Legende zu den KLARA-Delos Objekten an.

#### Punkte

- Bewegliches Denkmal 0
- Denkmalwert erloschen
- Einzeldenkmal D
- Erhaltenswerte Bausubstanz
- Erkanntes Denkmal
- Kein Denkmal
- Mehrheit von Sachen
- Nicht mehr vorhanden  $\otimes$
- Denkmalbereich
- 🔅 Objekt ohne Status

#### Flächen

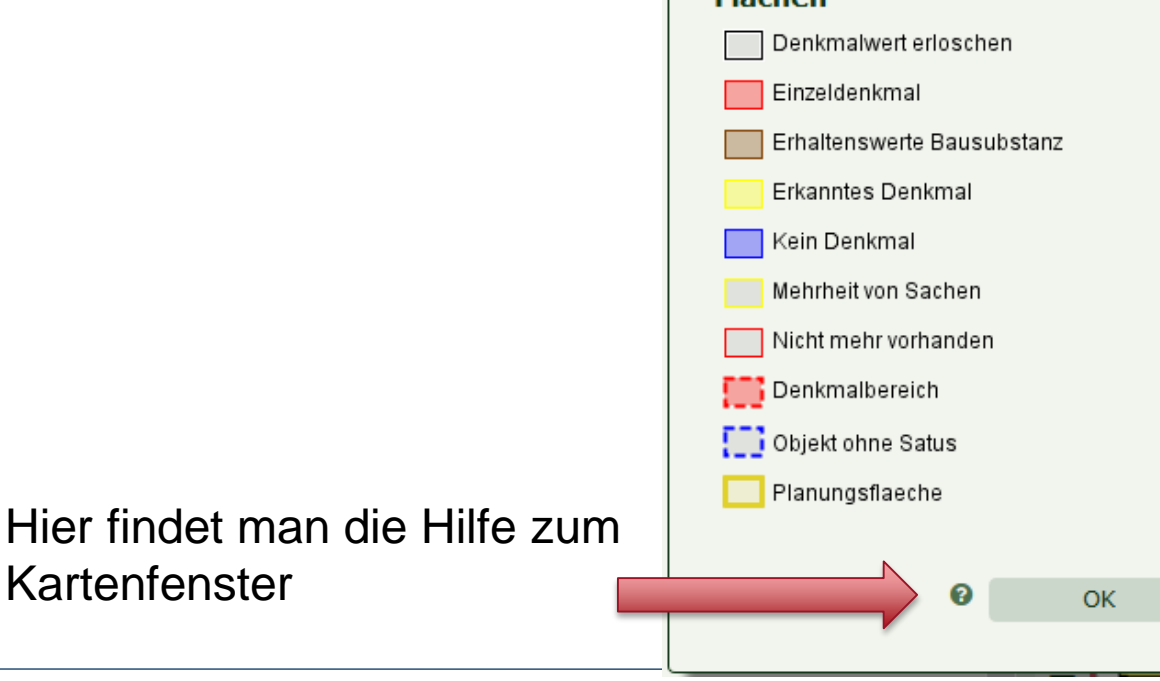

Kartenfenster

# Vielen Dank für Ihre Aufmerksamkeit. Auf Wiedersehen.

Auch als PowerPoint: "V:\3\_Aufgabenbereiche\31\_DB\_Portale\KLARA\Schulung\Vorträge\2020\_Mit der Karte arbeiten.pptx"

Landschaftsverband Westfalen-Lippe (LWL) LWL-Denkmalpflege, Landschafts- und Baukultur in Westfalen Fürstenbergstr. 15 48147 Münster Tel.: 0251 591-4036 Fax: 0251 591-4025 dlbw@lwl.org

Besuchen Sie uns im Internet: www.lwl-dlbw.de